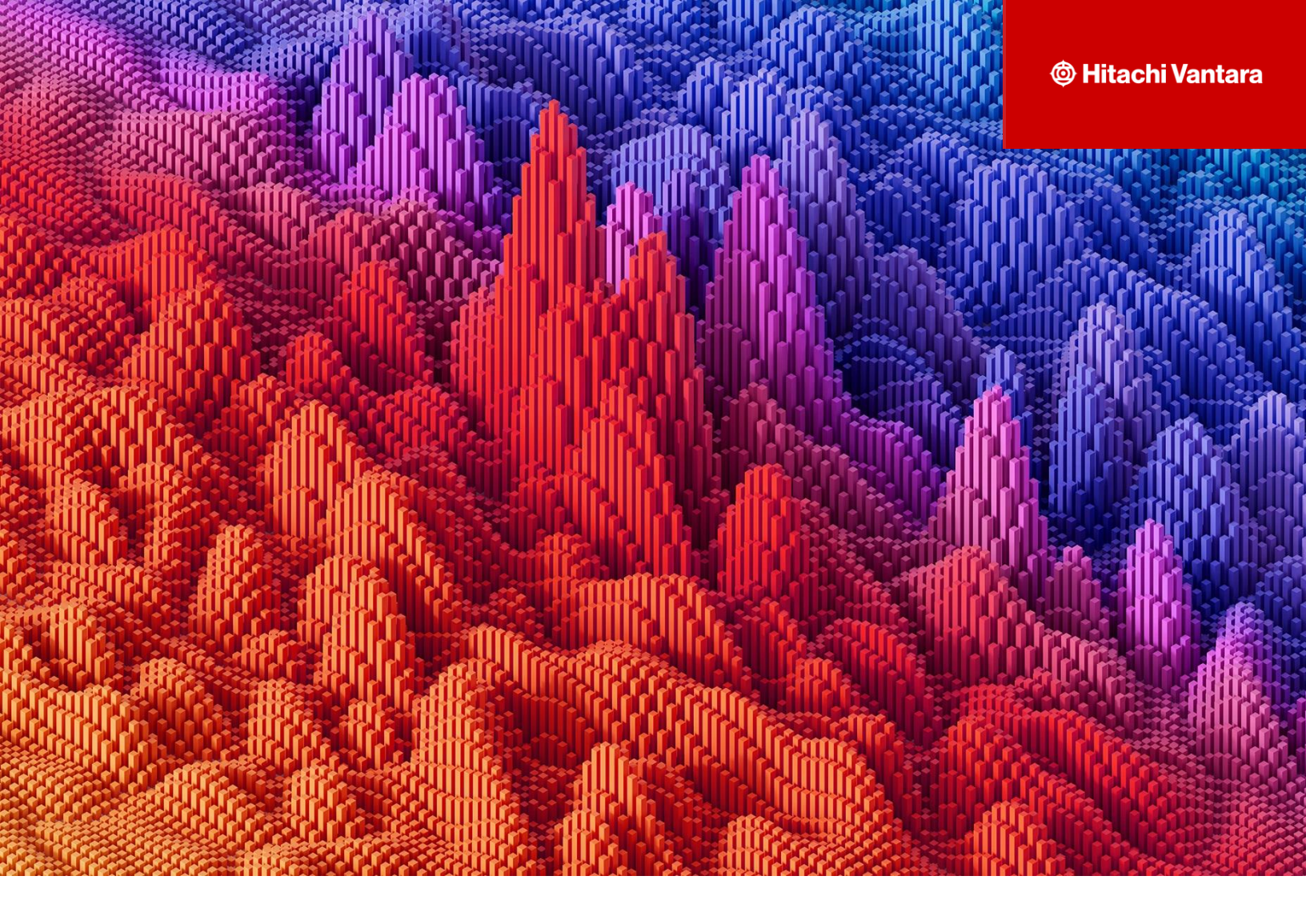

# **Configuration of Hitachi Content Platform with Enterprise Vault as Primary S3 Storage**

Content Engineering

v1.0.0 - June 2024

## **Table of Contents**

| Abstract                                            | 3  |
|-----------------------------------------------------|----|
| Tenant Settings                                     | 4  |
| Create HCP Object Lock (WORM) Namespace             | 5  |
| Create HCP Non-WORM Namespace                       | 9  |
| Configure HCP as Veritas Enterprise Vault Partition | 13 |

#### **Abstract:**

This guide provides the steps on how to create HCP WORM/NON-WORM namespace and to configure HCP as a Primary S3 storage target with Veritas Enterprise Vault.

### **Revision History**

| Version | Date         | Description                                                                                          | Author                              | Reviewers                |
|---------|--------------|----------------------------------------------------------------------------------------------------|-------------------------------------|--------------------------|
| 1.0     | 06 June 2024 | Configuration of<br>Hitachi Content<br>Platform with<br>Enterprise Vault as<br>Primary<br>S3 storage | Snehansh Verma -<br>Hitachi Vantara | Rahul Patil -<br>Veritas |

#### **Tenant Settings**

(Prerequisites for WORM and NON-WORM Bucket creation)

1. Navigate to System Management console of HCP and hover over Security. Select the user and make sure it has the following roles assigned.

| admin              | Enabled admin              | LOCAL                                                                                                    |
|--------------------|----------------------------|----------------------------------------------------------------------------------------------------|
| ✓ Enable account   |                            | User ID: 39b68196-49b0-4a77-a8c1-acb6d7b6b127                                                                               |
| Username<br>admin  | Password                   | Roles Description                                                                                                    |
| Full Name<br>admin | Confirm Password           | Monitor     Administrator     Security     Service     Compliance     Search     Mouse over a role to view its description. |
|                    | Force change on next login |                                                                                                    |
|                    |                            | Update Settings Cancel                                                                                                    |

2. Hover over Security and select MAPI. Click the checkbox Enable the Management API (Perform the same at Tenant Management Console as well).

| Allow Deny       Add r Delete All         Image: Interface that allows applications to access and modify some of the HCP system settings. For example:         Image: Interface that allows applications to access and modify some of the HCP system settings. For example:         Image: Interface that allows applications to access and modify and delete tenants         Image: Interface that allows applications to access and modify and delete tenants         Image: Interface that allows applications to access and modify and delete tenants         Image: Interface that allows applications to access         Image: Interface that allows applications to access         Image: Interfa                                                                                                    | Overview      | Hardware      | Storage      | Tenants      | Services | Security     | Monitoring                                                  | Configuration                                                                                                    | 👤 User: admin   L                                                                                  | .og Out   Password | Q 🗐 |
|----------------------------------------------------------------------------------------------------|---------------|---------------|--------------|--------------|----------|--------------|-------------------------------------------------------------|----------------------------------------------------------------------------------------------------|----------------------------------------------------------------------------------------------------|--------------------|-----|
| Allow       Deny       Management API Settings         Image: Include the management API is a REST interface that allows applications to access and modify some of the HCP system settings. For example:       Image: Include the management API is a REST interface that allows applications to access and modify some of the HCP system settings. For example:         Image: Include the management API is a REST interface that allows applications to access and modify some of the HCP system settings. For example:         Image: Include the management API is a REST interface that allows applications to access and modify some of the HCP system settings. For example:         Image: Include the management API is a REST interface that allows applications to access and modify some of the HCP system settings. For example:         Image: Include the management API is a REST interface that allows applications to access and modify some of the HCP system settings. For example:         Image: Include the management API is a REST interface that allows applications to access and modify and delete tenants:         Image: Include the management API is a REST interface that allows applications to access and modify and delete tenants:         Image: Include the management API is a REST interface that allows applications to access and modify and delete tenants:         Image: Include the management API is a REST interface that allows applications to access and modify and delete namespaces         Replication:       Image: Image: Image: Image: Image: Image: Image: Image: Image: Image: Image: Image: Image: Image: Image: Image: Image: Image: Image: Image: Image: Image: Image: Image: Image: Image: Image: Image: Image: Image:                                                                                                    | Manage        | ement API     |              |              |          |              |                                                             |                                                                                                    |                                                                                                    |                    |     |
| Add v Delete All         Image: Output of the state of the state | Allow         | Deny          |              |              |          |              | Ma                                                          | nagement API Settings                                                                                                    |                                                                                                    |                    |     |
| Allow request when same IP is used in both lists                                                                                                    | 田 0.<br>田 ::: | 0.0.0/0       |              |              | Add      | y Delete All | Thu<br>anu<br>Cre<br>Cre<br>Cre<br>Cre<br>Cre<br>Cre<br>Cre | Enable the management AP<br>e management API is a REST if<br>d modify some of the HCP syste<br>mants:<br>wate, modify, and delete tenants<br>mants you can administer:<br>ate, modify, and delete names<br>plication:<br>wate, schedule, and monitor rep | ץ<br>interface that allows applicatio<br>m settings. For example.<br>s<br>paces<br>plication links | ins to access      |     |
| Update Settings Cancel                                                                                                    |               | w request whe | n same IP is | used in both | lists    |              |                                                             |                                                                                                    | Update Settings                                                                                    | Cancel             |     |

#### Create HCP Object Lock (WORM) Namespace

1. Navigate to Tenant Management console of HCP and click on the "Create Namespace" to proceed with Namespace creation.

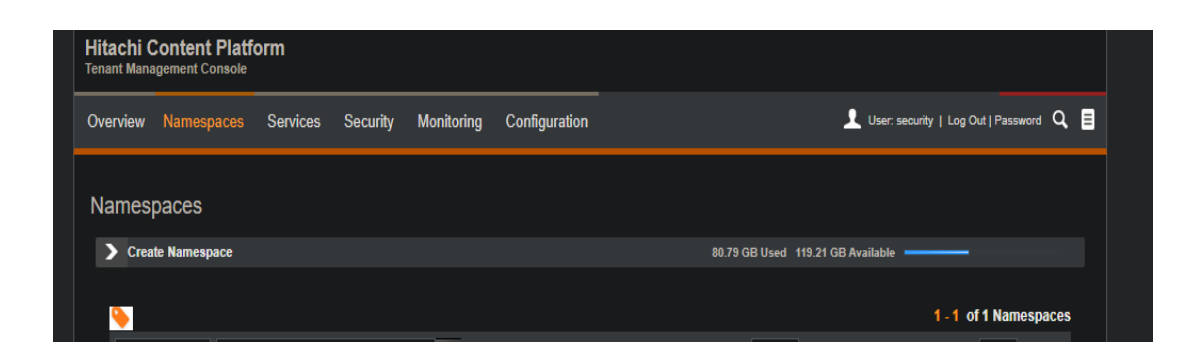

2. Make sure to provide the Namespace owner.

| v | Create Namespace                            | 80.74 GB Used 415.26 GB Available 🗕 |           |
|---|---------------------------------------------|-------------------------------------|-----------|
|   |                                             |                                     |           |
|   | Namespace Name                              | Namespace Owner (Optional)          |           |
|   | Test                                        | security O Local O Active D         | lirectory |
|   | 5 namespaces used 9595 namespaces available |                                     |           |

3. Provide the Namespace name and turn on the S3 **Object lock**, select Search as ON and enable "Allow overwrite of objects via Hitachi API for Amazon S3 if versioning is disabled".

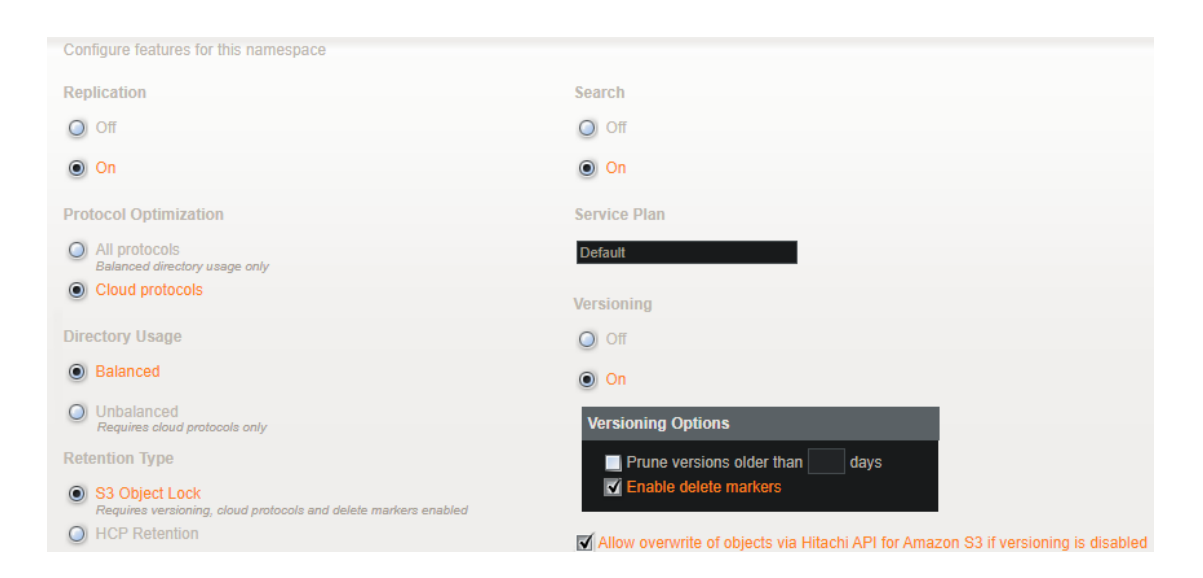

4. Click on Policies, turn on the Retention (Enabled) and set Retention period as "1 day", change Default Retention mode to Compliance and click on Update Settings.

| Overview Policies           | Services Protocols Monitoring Settings Security                                                                |  |  |  |  |  |  |  |  |
|-----------------------------|----------------------------------------------------------------------------------------------------|--|--|--|--|--|--|--|--|
|                             |                                                                                                    |  |  |  |  |  |  |  |  |
|                             |                                                                                                    |  |  |  |  |  |  |  |  |
| Indexing                    |                                                                                                    |  |  |  |  |  |  |  |  |
| Metadata                    | Namespace Retention Type : S3 Object Lock                                                                      |  |  |  |  |  |  |  |  |
| Multipart Upload            |                                                                                                    |  |  |  |  |  |  |  |  |
| Retention Default Retention |                                                                                                    |  |  |  |  |  |  |  |  |
| Shredding                   | Automatically protect new objects put into this namespace from being deleted or overwritten                    |  |  |  |  |  |  |  |  |
| Versioning                  |                                                                                                    |  |  |  |  |  |  |  |  |
|                             |                                                                                                    |  |  |  |  |  |  |  |  |
|                             |                                                                                                    |  |  |  |  |  |  |  |  |
|                             |                                                                                                    |  |  |  |  |  |  |  |  |
|                             | Default Retention Mode                                                                                         |  |  |  |  |  |  |  |  |
|                             | Governance                                                                                                    |  |  |  |  |  |  |  |  |
|                             | Users with specific permissions can overwrite or delete protected object versions during the retention period. |  |  |  |  |  |  |  |  |
|                             | O compliance<br>No users can overwrite or delete protected object versions during the retention period.        |  |  |  |  |  |  |  |  |
|                             |                                                                                                    |  |  |  |  |  |  |  |  |
|                             | Default Retention Period                                                                                       |  |  |  |  |  |  |  |  |
|                             | 1 Days 🗸                                                                                                    |  |  |  |  |  |  |  |  |
|                             |                                                                                                    |  |  |  |  |  |  |  |  |
|                             |                                                                                                    |  |  |  |  |  |  |  |  |
|                             | Update Settings Cancel                                                                                         |  |  |  |  |  |  |  |  |
|                             |                                                                                                    |  |  |  |  |  |  |  |  |

5. Verify Search has been Enabled on all the options under Services.

|   | Overview     | Policies | Services     | Protocols           | Monitoring          | Settings              | Security                       |                         | _ |
|---|--------------|----------|--------------|---------------------|---------------------|-----------------------|--------------------------------|-------------------------|---|
|   |              |          |              |                     |                     |                       |                                |                         |   |
|   |              |          |              |                     |                     |                       |                                |                         |   |
|   | Disposition  |          |              |                     |                     | All objects hefr      | ore Thu Jun 06 2024 3:06:25 E  | MEDT have been indexed  |   |
|   | Replication  |          | Search       |                     |                     | All Objects bere      | Sie 1112 0211 00 2024 5.00.251 | WEDT Have been indexed. |   |
|   | Search       |          | - Enable s   | earch               |                     |                       |                                |                         |   |
| - | Service Plan |          |              | Garch               |                     |                       |                                |                         |   |
|   |              |          | 🖌 Enable ir  | ndexing             |                     |                       |                                |                         |   |
|   |              |          | 🗹 Enable ir  | ndexing of custor   | m metadata          |                       |                                |                         |   |
|   |              |          | 🗹 Enable fi  | ull custom metad    | lata indexing       |                       |                                |                         |   |
|   |              |          | Exclude Ann  | intations from Inc  | lexina              |                       |                                |                         |   |
|   |              |          |              |                     |                     |                       |                                |                         |   |
|   |              |          | Comma-sepa   | rated list, regular | expressions allowed |                       |                                |                         |   |
|   |              |          | Content Clas | sses to Use         |                     |                       |                                |                         |   |
|   |              |          |              |                     |                     | No. 00-11-1 01 5      |                                |                         |   |
|   |              |          |              |                     |                     | vo Content Classes Fo | ouna                           |                         |   |
|   |              |          |              |                     |                     |                       | Update Settings                | Cancel                  |   |
|   |              |          |              |                     |                     |                       | opute settings                 | Galicci                 |   |
|   |              |          |              |                     |                     |                       |                                |                         |   |

6. Make sure the Minimum Data Access Setting has all permissions enabled.

| nwhcp3                                                                                                    | 1 6         |                    |               |                | 14.07 M   | B of 50.00 | GB      |  |
|----------------------------------------------------------------------------------------------------|-------------|--------------------|---------------|----------------|-----------|------------|---------|--|
| Overview Policies Services Compliance Protocols                                                                            | Monito      | ring               | Settings      | Secur          | ity       | _          | _       |  |
| Minimum Nata Access Permissions                                                                                            |             |                    |               |                |           |            |         |  |
|                                                                                                    |             |                    |               |                |           |            |         |  |
|                                                                                                    | Browse      | Read               | Write         | Read ACL       | Write ACI | Delete     | Pume    |  |
| Anonymous and Authenticated Access*                                                                                        | <b>V</b>    | 2                  |               | <b>Z</b>       | <b>Z</b>  |            |         |  |
| Authenticated Access Only                                                                                                  | 2           | <b>V</b>           | 2             | 2              | 2         | 2          |         |  |
| Advanced Settings » For Protocols with 'Authenticated Access Only' C Enforce anonymous permissions for authenticated users |             |                    |               |                |           |            |         |  |
| You are using a protocol with anonymous access to ingest data but accessing that                                           | data with a | ne.<br>protocol u: | sing authenti | cated access ( | only.     |            |         |  |
|                                                                                                    |             |                    |               | 11             |           |            | <u></u> |  |

7. Make sure the following protocols have been enabled.

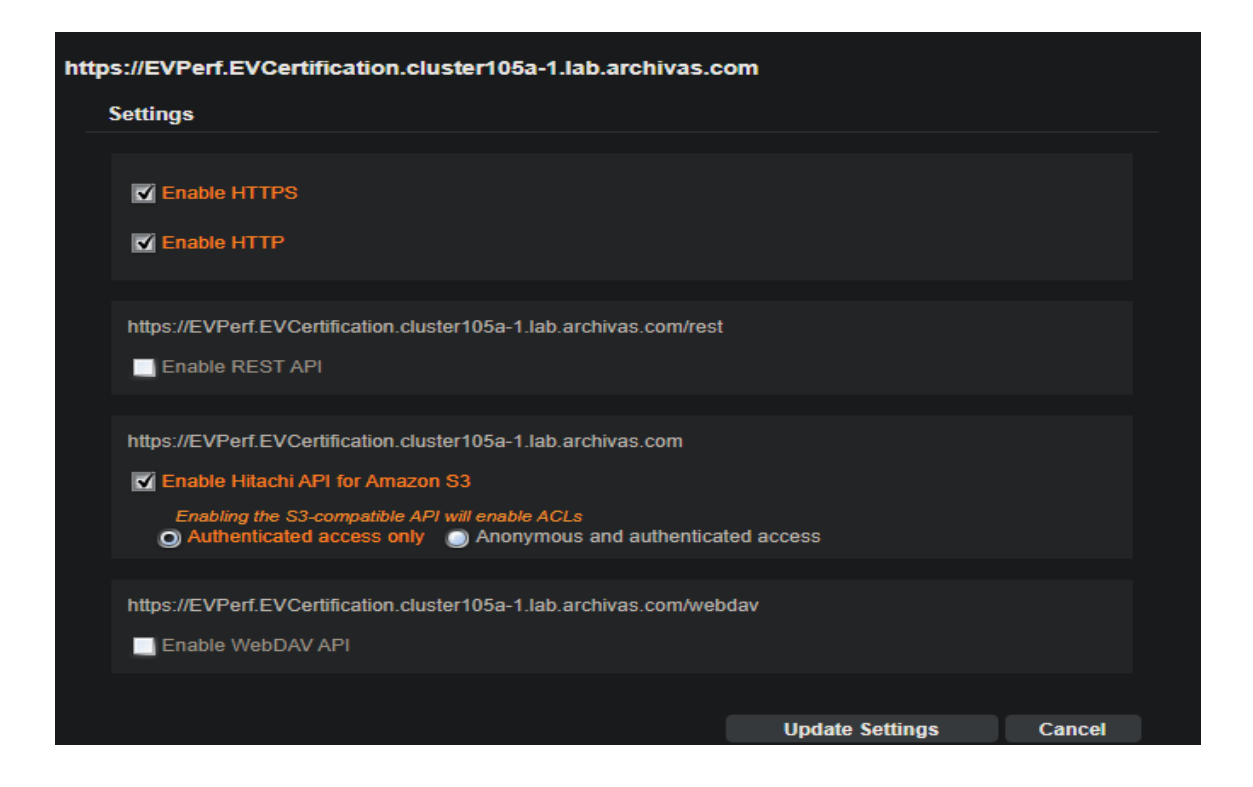

8. Enable Enforce ACL under Settings.

| Overview      | Policies | Services     | Protocols | Monitoring | Settings | Secu | ity             | _      |
|---------------|----------|--------------|-----------|------------|----------|------|-----------------|--------|
|               |          |              |           |            |          |      |                 |        |
| ACLs          |          |              |           |            |          |      |                 |        |
| Compatibility |          | V Enable ACL |           |            |          |      |                 |        |
| Tags          |          | Fnforce      | ACLS      |            |          |      |                 |        |
| Name          |          | Enoroon      | 1025      |            |          |      |                 |        |
| Optimization  |          |              |           |            |          |      |                 |        |
| Overwrite     |          |              |           |            |          |      |                 |        |
|               |          |              |           |            |          |      |                 |        |
|               |          |              |           |            |          |      | Update Settings | Cancel |
|               |          |              |           |            |          |      |                 |        |

9. Make sure the Namespace gets created without any errors and listed under Namespaces in S3 Console.

#### **Create HCP Non-WORM Namespace**

1. Navigate to HCP Tenant Management Console and click on the "Create Namespace" to proceed with Namespace creation.

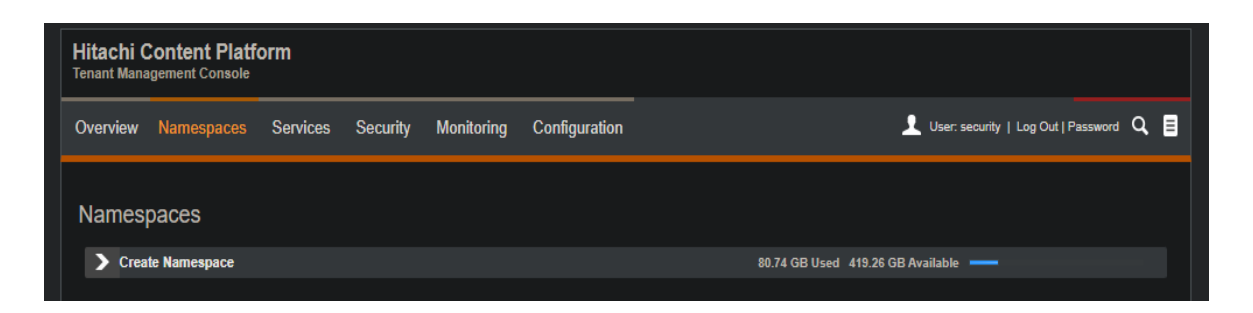

 Provide the Namespace name and storage, select Replication ON, Protocol Optimization as Cloud Protocol, Directory Usage as Balanced, Retention Type as HCP Retention, Search ON and Versioning OFF, but enable "Allow overwrite of objects via Hitachi API for Amazon S3 if versioning is disabled".

| Replication                                                                       | Search                                                                             |
|-----------------------------------------------------------------------------------|------------------------------------------------------------------------------------|
| ◯ Off                                                                             | O Off                                                                              |
| On                                                                                | On                                                                                 |
| Protocol Optimization                                                             | Service Plan                                                                       |
| O All protocols<br>Balanced directory usage only                                  | Default                                                                            |
| Cloud protocols                                                                   | Versioning                                                                         |
| Directory Usage                                                                   | • Off                                                                              |
| Balanced                                                                          | O On                                                                               |
| O Unbalanced<br>Requires cloud protocols only                                     | Allow overwrite of objects via Hitachi API for Amazon S3 if versioning is disabled |
| Retention Type                                                                    |                                                                                    |
| S3 Object Lock<br>Requires versioning, cloud protocols and delete markers enabled |                                                                                    |
| HCP Retention                                                                     |                                                                                    |
| HCP Retention Mode                                                                |                                                                                    |
| O Enterprise                                                                      |                                                                                    |
| Compliance                                                                        |                                                                                    |

3. Make sure to provide the Namespace owner.

| ۷ | Create Namespace                            | 80.74 GB U                 | sed 419.26 GB Available |
|---|---------------------------------------------|----------------------------|-------------------------|
|   | Namespace Name                              | Namespace Owner (Optional) |                         |
|   | Test                                        | security                   | Local Active Directory  |
|   | 5 namespaces used 9595 namespaces available |                            |                         |

4. Click on the Create button to create Namespace with given configurations.

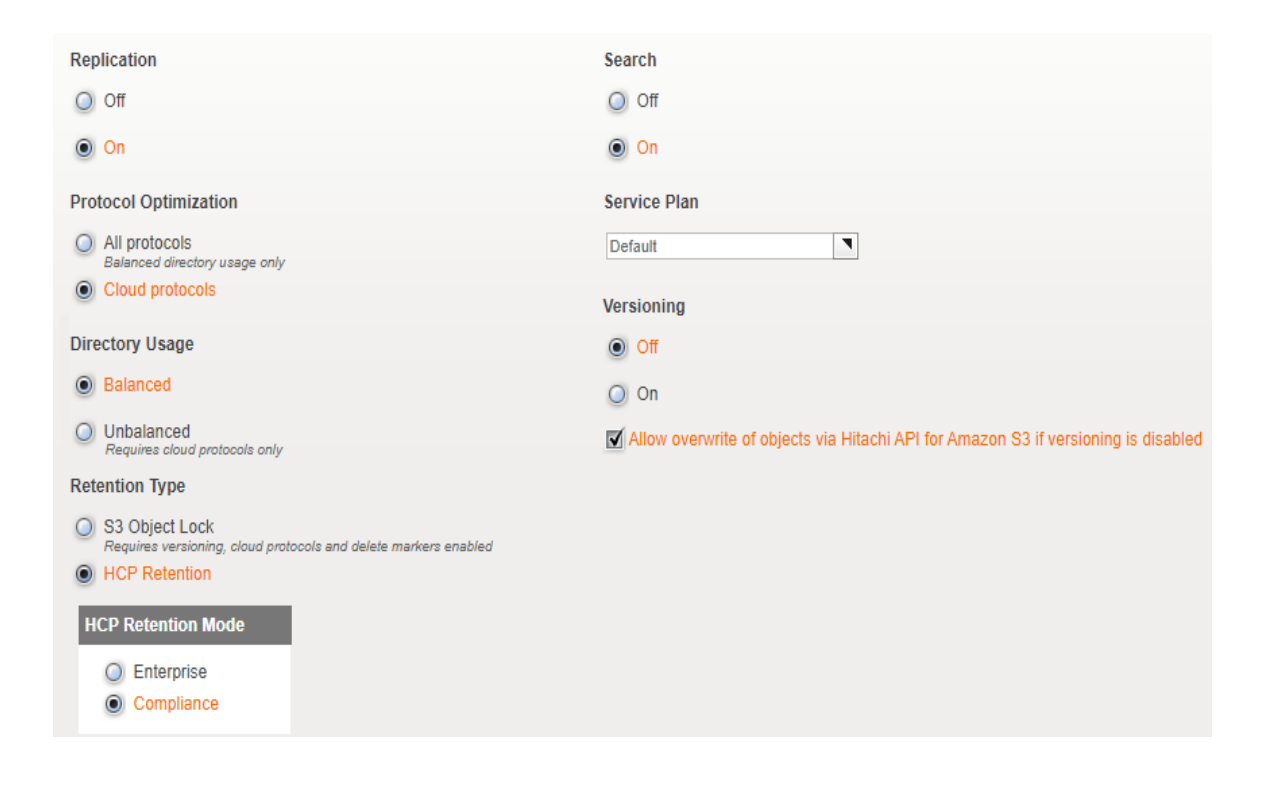

5. Make sure the Namespace gets created without any errors and listed under Namespace in Tenant Management console.

| Hitachi (<br>Tenant Man | Content Platf | orm      |          |            |               |        |                    |               |                     |          |     |
|-------------------------|---------------|----------|----------|------------|---------------|--------|--------------------|---------------|---------------------|----------|-----|
| Overview                | Namespaces    | Services | Security | Monitoring | Configuration |        |                    | 👤 User: secu  | rity   Log Out   Pa | assword  | ۹ 🗉 |
| Names                   | paces         |          |          |            |               |        |                    |               |                     |          |     |
| > Crea                  | ate Namespace |          |          |            |               | 80.7   | 4 GB Used 419.26 G | B Avallable — |                     |          |     |
| ۰                       |               |          |          |            |               |        |                    |               | 1 - 5 of 5 Na       | amespa   | ces |
| Name                    | ~             |          |          | Q          |               |        | 20 🖌 Items         | per page      | Page 1              | of 1     |     |
| Name                    |               |          |          |            | Object Count  | Alerts | Usage              |               | Quota 🕈             |          |     |
| ⊳ evnv                  | vhcp          |          |          |            |               |        |                    | 0.00 bytes    | of 200.00 GB        | <b>1</b> |     |
| ⊳ evnv                  | vhcp2         |          |          |            |               |        | -                  | 0.00 bytes    | of 50.00 GB         |          |     |
| ⊳ evnv                  | vhcp3         |          |          |            |               | 0      |                    | 14.07 MB      | of 50.00 GB         | Ĺ        |     |
| ⊳ evnv                  | vhcp4         |          |          |            | 0             |        | -                  | 0.00 bytes    | of 50.00 GB         | L        |     |
| ⊳ evnv                  |               |          |          |            |               |        |                    |               | of 150.00 GB        |          |     |
|                         |               |          |          |            |               |        |                    |               |                     |          |     |
|                         |               |          |          |            |               |        |                    |               |                     |          |     |
|                         |               |          |          |            |               |        |                    |               |                     |          |     |
|                         |               |          |          |            |               |        |                    |               |                     |          |     |
|                         |               |          |          |            |               |        |                    |               |                     |          |     |
|                         |               |          |          |            |               |        |                    |               |                     |          |     |

6. Make sure the Minimum Data Access Setting has all permissions enabled.

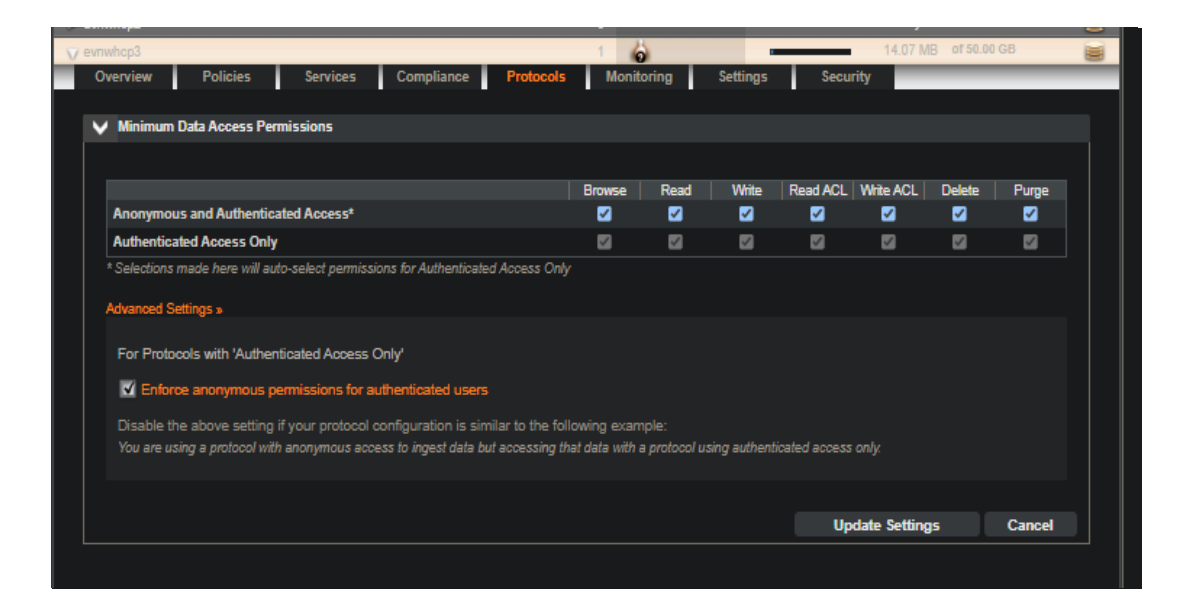

7. Please ensure all the following Protocols are enabled.

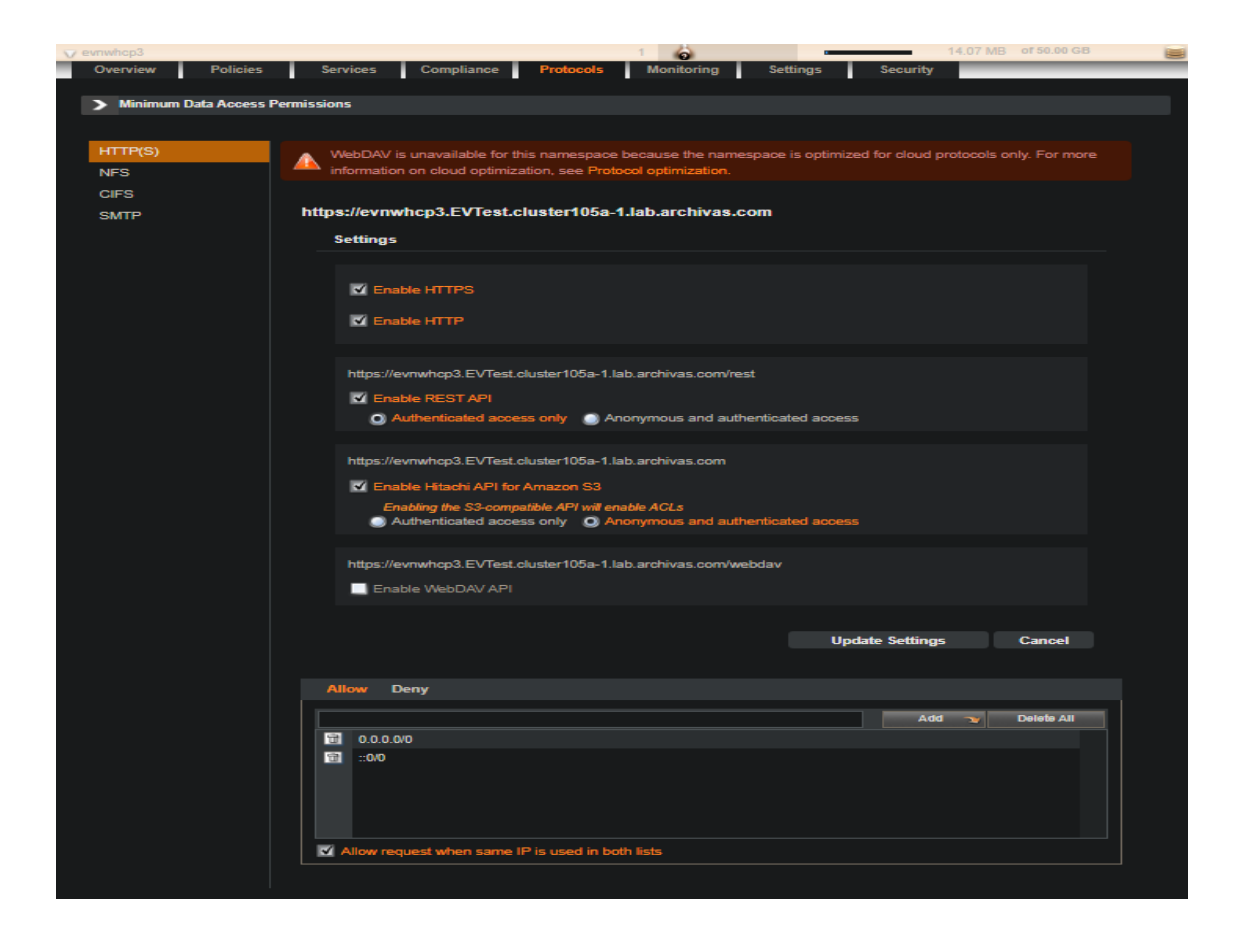

8. Make sure ACL settings are enforced.

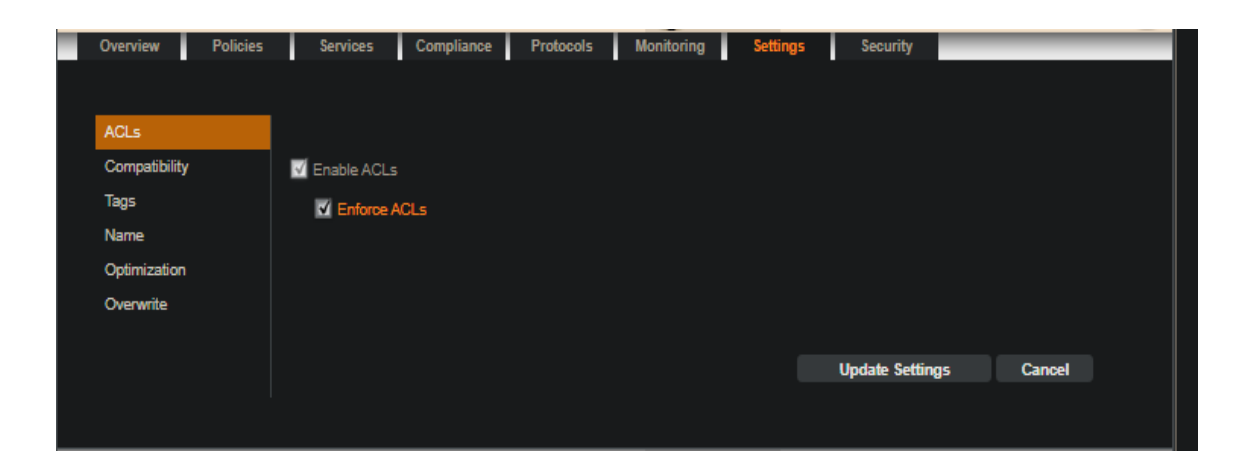

#### **Configure HCP as Veritas Enterprise Vault Partition**

Before configuring the HCP (WORM/NON-WORM namespace) as primary partition, complete the following steps:

- Keep your HCP Access Key ID and Secret Access Key ready.
- Ensure that the S3 Namespace that needs to be configured with the primary partition has been created on the HCP storage, and that you know the name of your namespace.

Note: Enterprise Vault archive policies employ specific fixed retention dates of up to 100 years and do not use the forever default policy because infinite retention is not supported by HCP.

#### Add a new EV partition with HCP

- 1. Launch the Enterprise Vault Administration console.
- 2. In the left pane of the Administration console, expand the vault store in which you want to create the partition.
- 3. Right-click the Partitions container, and then click New > Partition. The New Partition wizard starts and Click Next.

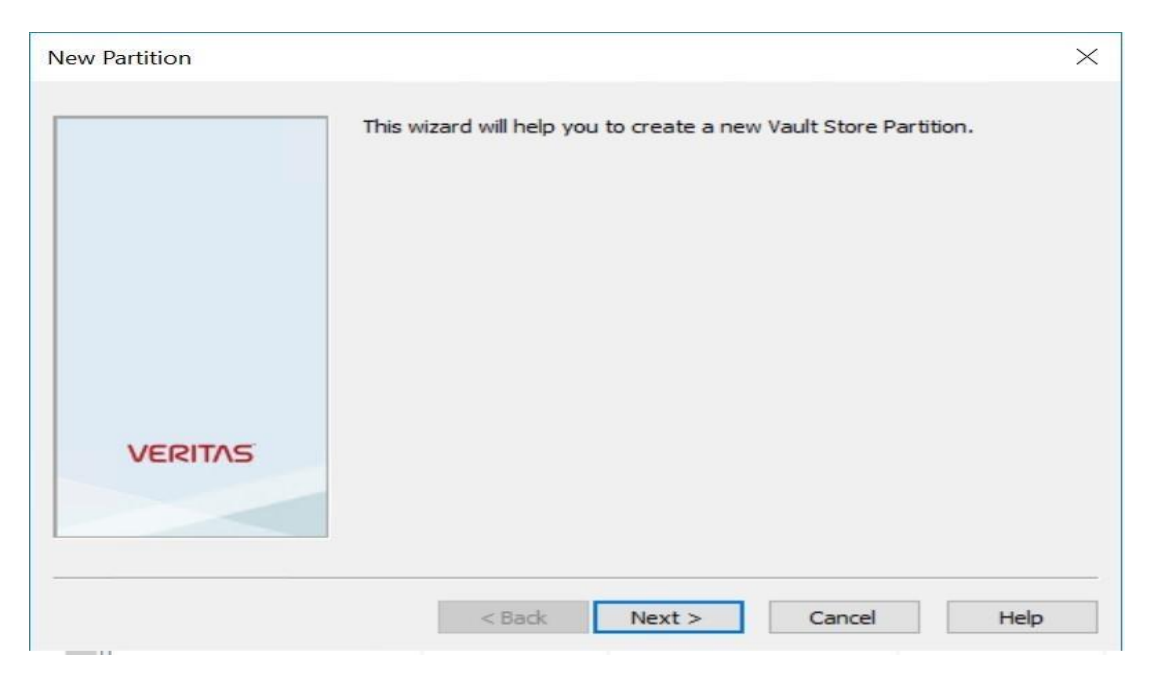

4. Provide the name and description for the partition, Click Next.

|        | Enter a name and a description for the new Vault Store Partition                                                                     | ь.<br>-   |
|--------|----------------------------------------------------------------------------------------------------|-----------|
|        | Name:                                                                                                    |           |
|        | EV Ptn2                                                                                                    |           |
|        | Description:                                                                                                    |           |
|        | Partition of Vault Store for EV                                                                                                    |           |
|        | A Vault Store can have only one partition open for archiving. If open this new partition, any existing open partition will be closed | you<br>d. |
| VERING | Create this new partition: Open ~                                                                                                    |           |
|        |                                                                                                    |           |

 Select "Hitachi Content Platform for Cloud Scale(S3)" from the storage type drop-down menu. Click Next.

|         | Enterprise Vault can create a Vault Store Partition on various types of storage. Click Help for more information.       |
|---------|----------------------------------------------------------------------------------------------------|
|         | Storage type:                                                                                                    |
|         | Hitachi Content Platform for Cloud Scale (S3) $$ $$ $$                                                                  |
|         | Storage description:                                                                                                    |
|         | Hitachi Content Platform for Cloud Scale (S3) connects to any storage device that is compliant with the S3 protocol.    |
| VEDITAS |                                                                                                    |
| VERINS  | For essential information regarding the support of these devices, see the Enterprise Vault <u>Compatibility Charts.</u> |
|         |                                                                                                    |

- 6. To configure HCP Object Lock (WORM) namespace as Primary S3 storage target, Select the "Store data in the WORM mode using S3 Object Lock".
- 7. To configure HCP CS NON-WORM namespace as Primary S3 storage target, Leave the "Store data in the WORM mode using S3 Object Lock" Unchecked.
- 8. Click Next.

|         | How do you want Enterprise Vault to store data in the Hitachi<br>Content Platform for Cloud Scale (S3) bucket? |    |
|---------|----------------------------------------------------------------------------------------------------|----|
| VERITAS | Click Help for more information                                                                                |    |
|         | < Back Next > Cancel He                                                                                        | lp |

- 9. On the connection settings page, provide the following information:
  - Access key ID
  - Secret access key
  - Service host name:(http://<cluster Host name>)
  - Namespace name: Name of the pre-created target HCP namespace.
  - Namespace region: Specify the Geographical region where the namespace is created (Example: us-east-1)

For more details on additional properties, please Refer:

https://www.veritas.com/content/support/en\_US/doc/143662409-1436624120/v149448814 https://www.veritas.com/content/support/en\_US/doc/143662409-143662412-0/v149448814-143662412143662412 10. To verify the connection to the HCP namespace, click Test. Verify that the connection test was successful. Click OK and then Next.

|                | Setting<br>Access key ID<br>Secret access key<br>Service host name<br>Bucket name<br>Bucket access type | Value<br>_Z664a<br>*******<br>http://<br>ev-noi<br>Virtual | afMWtgvm<br>******<br>/cluster105e<br>nworm<br>I |
|----------------|----------------------------------------------------------------------------------------------------|------------------------------------------------------------|--------------------------------------------------|
|                | Bucket region                                                                                           | us-eas                                                     | :t-1                                             |
|                | Reset All Test                                                                                          | :                                                          | Modify                                           |
| VEDITAC        | Description                                                                                             |                                                            |                                                  |
| Enterprise Var | ult<br>tachi Content Platform for Cloud Scale<br>icceeded.                                              | (S3) connec                                                | x:tion test                                      |

 Select the "When Archived Files Exist on the Storage" Option and click Next (HCP does not support the S3 replication acknowledgement in the required format for EV).

| New Partition | Enterprise Vault secures the archived items in the S3-compliant storage at the configured scan interval.                                                                         | × |
|---------------|----------------------------------------------------------------------------------------------------|---|
|               | <ul> <li>When archived files are replicated on the storage</li> <li>When archived files exist on the storage</li> <li>Configure partition scan interval to 60 minutes</li> </ul> |   |
| VERITAS       |                                                                                                    |   |
|               | < Back Next > Cancel Help                                                                                                    |   |

12. Verify the information on the summary page and click Finish and ensure that created partition lists under the vault store partitions.

|         | You have now entered all<br>Vault Store Partition:                                                        | the information required to create the                                                                                    | new      |
|---------|----------------------------------------------------------------------------------------------------|----------------------------------------------------------------------------------------------------|----------|
|         | Vault Store Partition                                                                                     |                                                                                                    | ^        |
|         | Name:<br>Description:                                                                                     | =<br>EV Ptn2<br>Partition of Vault Store for EV                                                                           |          |
|         | Storage:<br>Service host name:<br>Bucket name:<br>Bucket region:<br>Bucket access type:<br>Storage class: | Hitachi Content Platform for Clou<br>http://duster105e-2.lab.archiva<br>ev-nonworm<br>us-east-1<br>Virtual<br>S3 Standard | id<br>s. |
| VERITAS | <                                                                                                    |                                                                                                    | >        |
|         | Click Finish to create the n                                                                              | ew Partition.                                                                                                    |          |

13. According to AWS knowledge base <a href="https://docs.aws.amazon.com/cli/latest/userguide/cli-configure-envvars.html">https://docs.aws.amazon.com/cli/latest/userguide/cli-configure-envvars.html</a> it is possible to implement the system variable AWS\_EC2\_METADATA\_DISABLED=true on EV Server.

Follow below steps:

For each Enterprise Vault Server, define a new System variable as follow:

a. From the Control Panel, search for System and then click the Edit the system environment variables option.

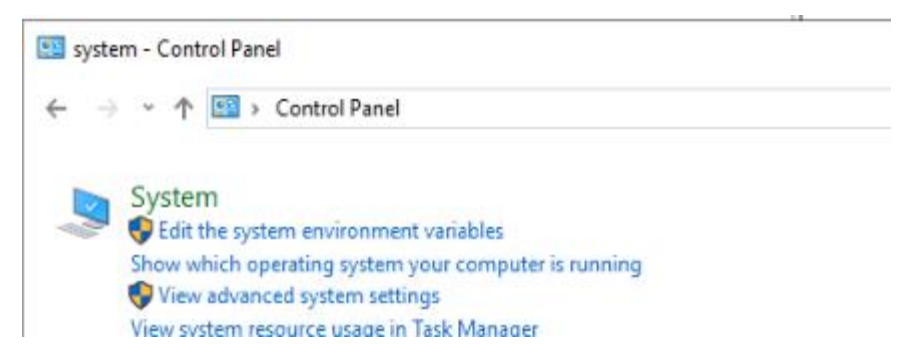

- b. Open Environment Variables.
- c. Within System variables, create the AWS\_EC2\_METADATA\_DISABLED to TRUE.

| Variable                                                                                                    | Value  |                                                                           |                                                                         |                                                               |       |          |
|----------------------------------------------------------------------------------------------------|--------|---------------------------------------------------------------------------|-------------------------------------------------------------------------|---------------------------------------------------------------|-------|----------|
| Path                                                                                                    | C:\Use | ers\vsa\AppDat                                                            | a\Local\Micros                                                          | oft\WindowsApp                                                | DS;   |          |
| TEMP                                                                                                    | C:\Use | rs\vsa\AppDat                                                             | a\Local\Temp                                                            |                                                               | -     |          |
| ТМР                                                                                                    | C:\Use | rs\vsa\AppDat                                                             | a\Local\Temp                                                            |                                                               |       |          |
|                                                                                                    |        |                                                                           |                                                                         |                                                               |       |          |
|                                                                                                    |        |                                                                           | <u>N</u> ew                                                             | <u>E</u> dit                                                  | Delet | te       |
| stem variables<br>Variable                                                                                            |        | Value                                                                     | <u>N</u> ew                                                             | <u>E</u> dit                                                  | Delet | te<br>^  |
| stem variables<br>Variable<br>AWS EC2 METADATA DIS/                                                                   | ABLED  | Value                                                                     | <u>N</u> ew                                                             | <u>E</u> dit                                                  | Delet | ie<br>^  |
| stem variables<br>Variable<br>AWS_EC2_METADATA_DIS/<br>ComSpec                                                        | ABLED  | Value<br>TRUE<br>C:\Windows                                               | <u>N</u> ew                                                             | <u>E</u> dit                                                  | Delet | ie<br>A  |
| stem variables<br>Variable<br>AWS_EC2_METADATA_DIS/<br>ComSpec<br>DriverData                                          | ABLED  | Value<br>TRUE<br>C:\Windows<br>C:\Windows                                 | <u>N</u> ew<br>\system32\cmc                                            | d.exe<br>vers\DriverData                                      | Delet | ie<br>A  |
| stem variables<br>Variable<br>AWS_EC2_METADATA_DIS/<br>ComSpec<br>DriverData<br>lib                                   | ABLED  | Value<br>TRUE<br>C:\Windows<br>C:\Windows<br>C:\Program                   | <u>N</u> ew<br>\system32\cmc<br>\System32\Driv<br>Files (x86)\SQL)      | d.exe<br>vers\DriverData<br>XML 4.0\bin\;C:\I                 | Delet | SQL      |
| stem variables<br>Variable<br>AWS_EC2_METADATA_DIS/<br>ComSpec<br>DriverData<br>lib<br>NUMBER_OF_PROCESSOR            | ABLED  | Value<br>TRUE<br>C:\Windows<br>C:\Windows<br>C:\Program<br>4              | <u>N</u> ew<br>\system32\cmc<br>\System32\Driv<br>Files (x86)\SQL)      | <u>E</u> dit<br>d.exe<br>vers\DriverData<br>XML 4.0\bin\;C:\I | Delet | SQL      |
| stem variables<br>Variable<br>AWS_EC2_METADATA_DIS/<br>ComSpec<br>DriverData<br>lib<br>NUMBER_OF_PROCESSOR<br>OS      | ABLED  | Value<br>TRUE<br>C:\Windows<br>C:\Windows<br>C:\Program<br>4<br>Windows_N | <u>N</u> ew<br>\system32\cmc<br>\System32\Driv<br>Files (x86)\SQL)      | d.exe<br>vers\DriverData<br>XML 4.0\bin\;C:\I                 | Delet | sql      |
| stem variables<br>Variable<br>AWS_EC2_METADATA_DIS/<br>ComSpec<br>DriverData<br>lib<br>NUMBER_OF_PROCESSOR<br>OS<br>< | ABLED  | Value<br>TRUE<br>C:\Windows<br>C:\Windows<br>C:\Program<br>4<br>Windows_N | <u>N</u> ew<br>\system32\cmc<br>\System32\Driv<br>Files (x86)\SQL)<br>T | <u>E</u> dit<br>d.exe<br>vers\DriverData<br>XML 4.0\bin\;C:\I | Delet | sql<br>> |

- d. Click OK and restart the Enterprise Vault services by restarting the Enterprise Vault Admin Service.
- 14. HCP has now been added as Primary S3 Vault Store Partition and ready for data archival.